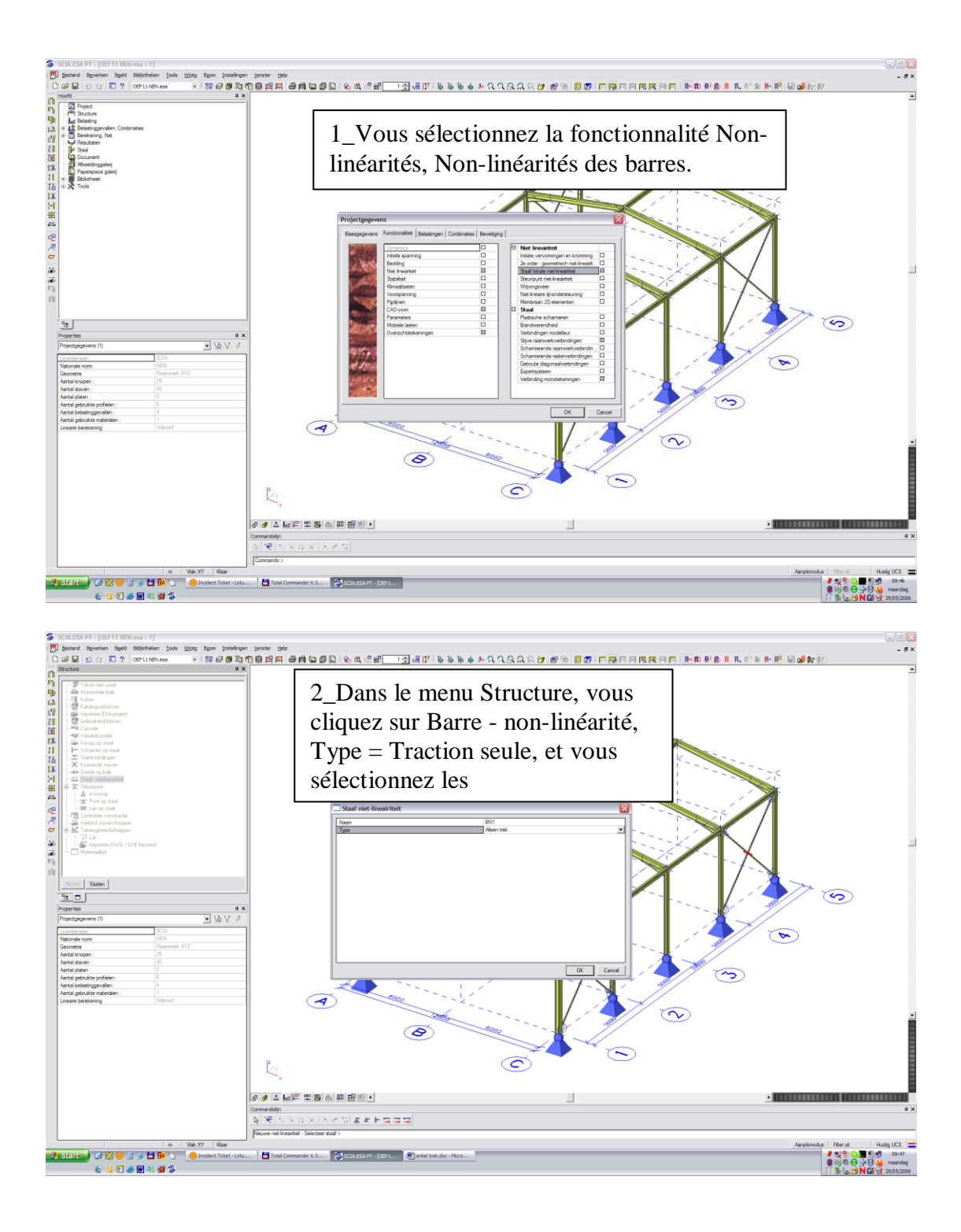

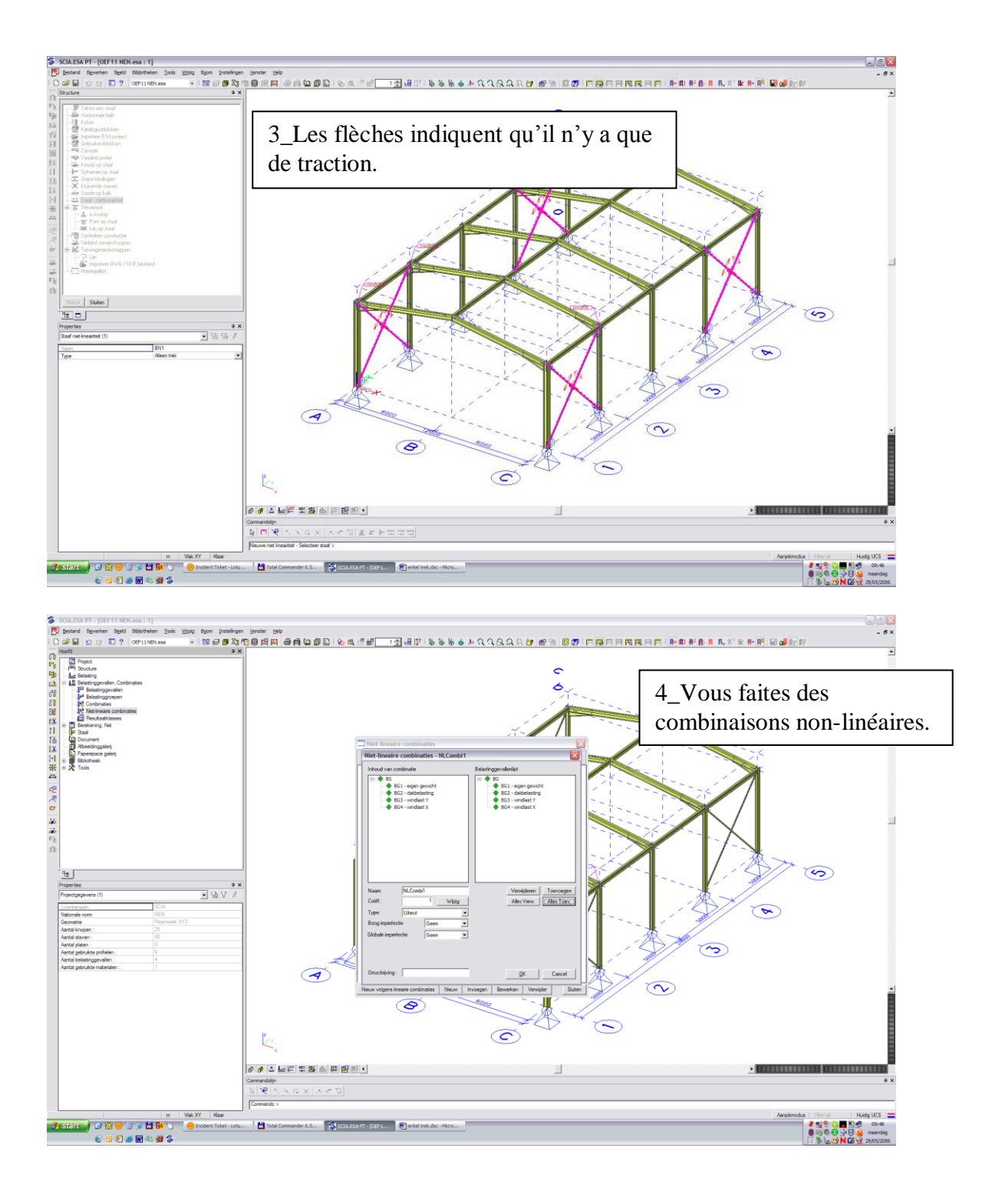

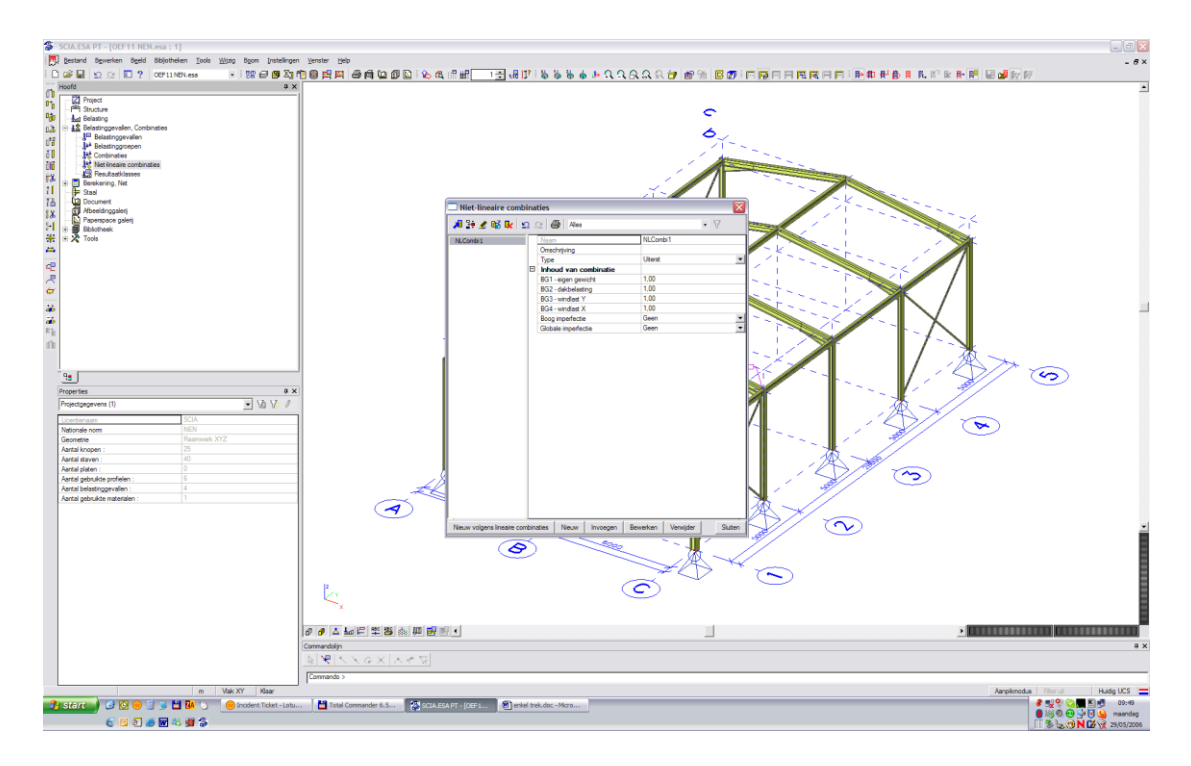

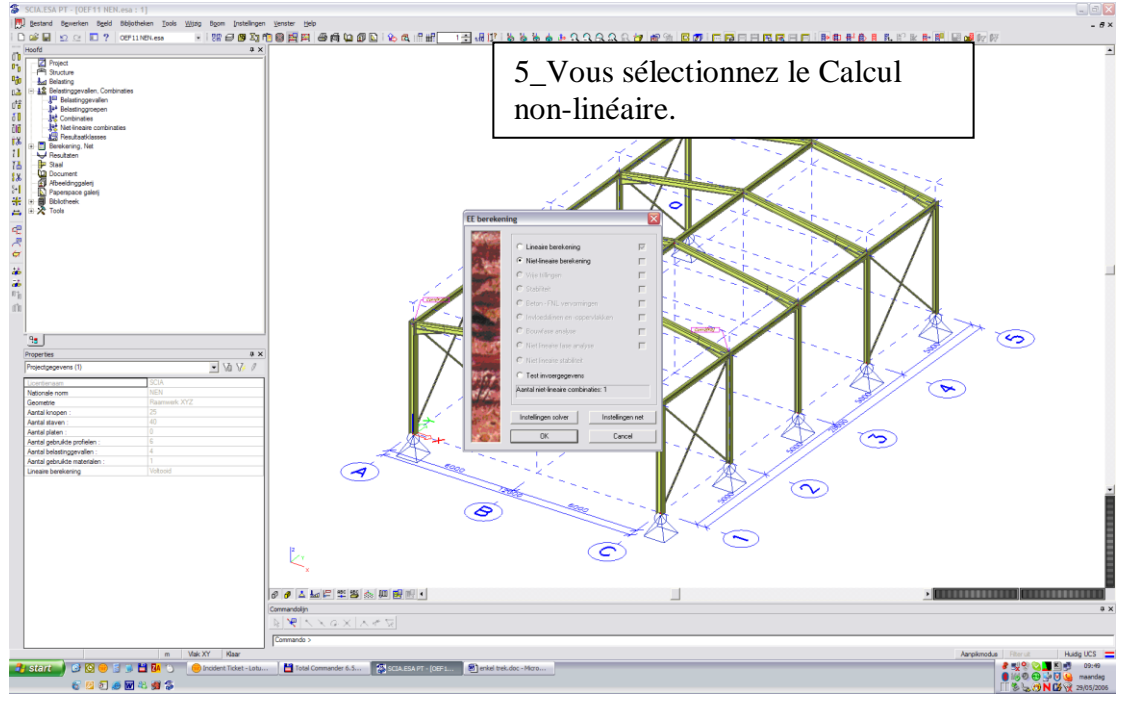

6\_Les résultats sont les suivants.

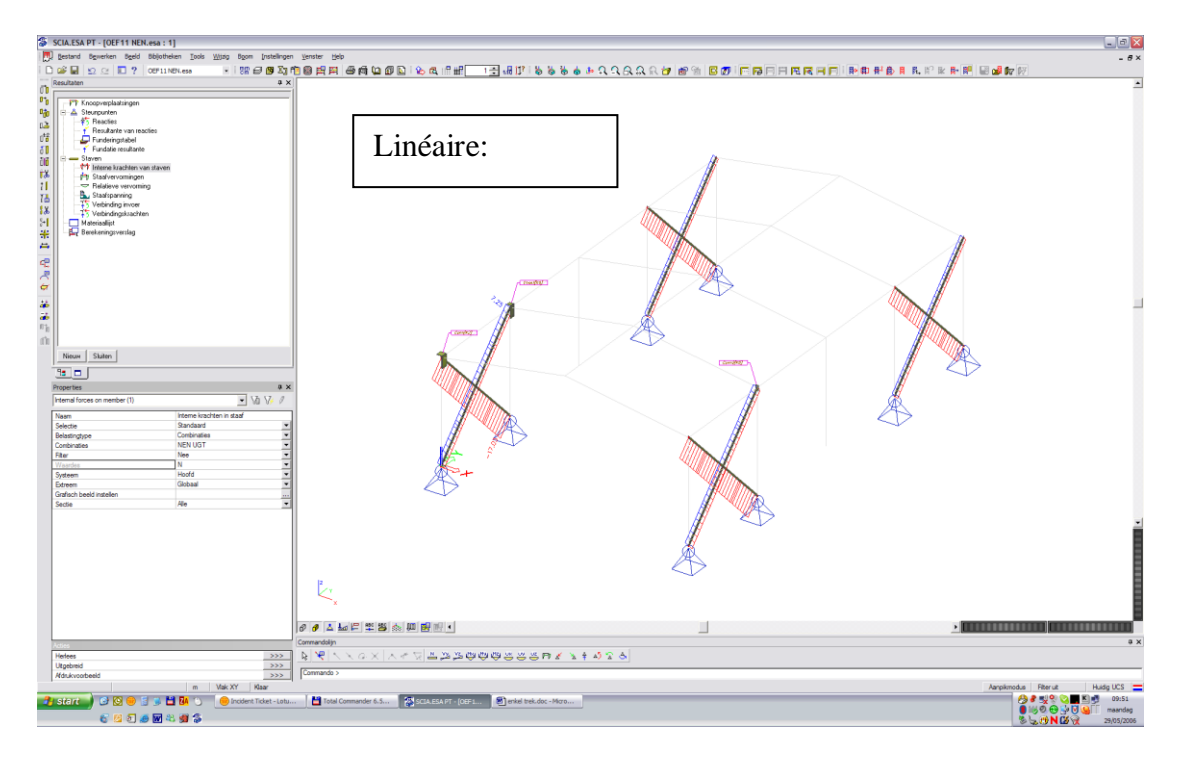

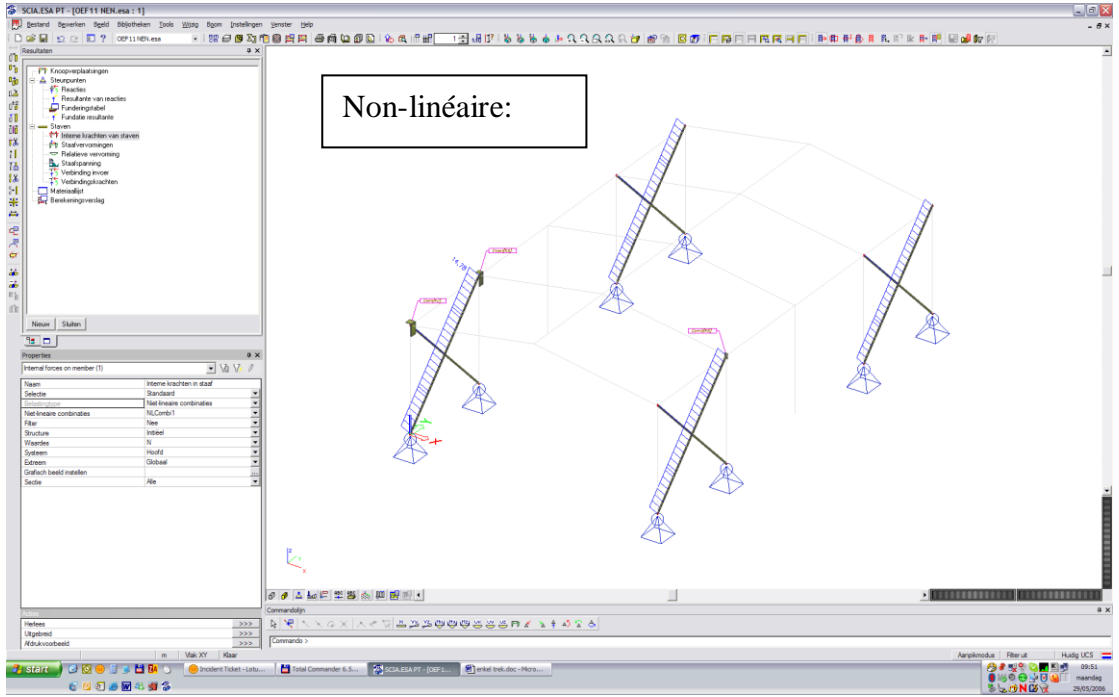